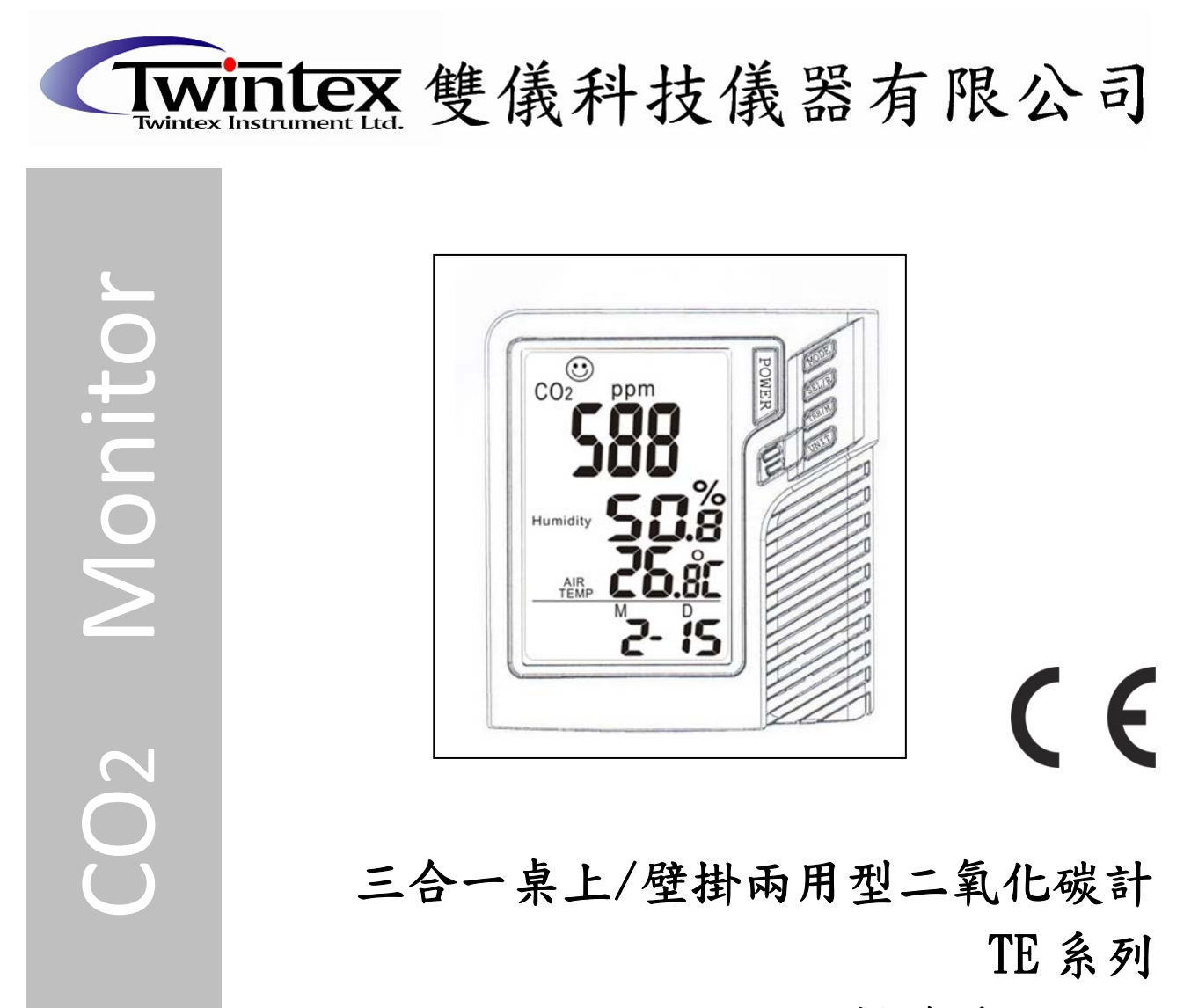

# 操作手册 V1.5

# **1.** <u>簡介</u>

二氧化碳在自然環境中的含量約為 0.04% 或 400ppm。隨著每一個呼吸,人類吸入氧氣並呼出二氧 化碳(CO2)。儘管二氧化碳(CO2)是一種無色無味的氣體,當二氧化碳(CO2)濃度上升到一定 程度是,人體將會出現疲乏感加重以及注意力下降的症狀。該監測儀是用於室內空氣品質分析和冷暖 空調系統性能驗證的理想之選。

貼心提醒:新儀器收到後第一次使用,或瞬間環境變化過大時 溫濕度及二氧化碳感測器需要一些時間 穩定.

## 2. <u>二氧化碳(CO2)分級指引</u>

## 非強制性的參考分級::

- a) 250~350ppm—通常的戶外空氣等級。
- b) 350~1,000ppm—通風良好的居住空間內的典型值。
- c) 1,000~2,000ppm—氧氣不足、令人困倦、足以引起抱怨的空氣等級。
- d) 2,000~5,000ppm—停滯、陳舊、悶熱的空氣等級。令人頭痛、嗜睡,同時伴有精力不集中、注意力下降、心跳加速和輕微噁心的現象。
- e) > 5,000 ppm—暴露在其中可能會嚴重缺氧,導致永久性腦損傷、昏迷甚至死亡。

# 3. 基本資訊

**包裝內含:** 二氧化碳(CO2) 監測儀, 變壓器(9V+10%, >=0.5A), 操作使用說明書, 光碟(軟體)----僅限 TE-702D+, 彩盒

# LCD 顯示:

- 1) ppm :二氧化碳 (CO<sub>2</sub>) 濃度單位
- 2) 圖示 🙃 :350ppm~450ppm
- 3) 圖示 (••) :450ppm~700ppm
- 4) 圖示 😐 :700ppm~1000ppm
- 5) 圖示 😟 :1000ppm~2500ppm
- 6) 圖示 这 :2500ppm~5000ppm
- 8) Air Temp. :環境溫度
- 9) Humidity :相對溼度
- **10) MH** :月/小時
- **11) DM** :日期/分
- 12) Logging :記錄模式

# 按鍵(控制)

- 1. MODE :二氧化碳(CO2)模式,最大/最小值 Max/Min
- 2. SEL/R :编輯日期、時間或警報水準
- 3. TRH/M : 溫濕度模式
- 4. UNIT : 選擇溫度單位和背光功能
- 5. POWER : 進入時間和日期、警報設定模式

# 4. 操作說明

# 4.1 開/關電源

插上變壓器,監測儀自動開機。LCD螢幕顯示當前二氧化碳(CO2)濃度、相對濕度和環境溫度、日期和時間。六個笑臉圖示分別指示不同的室內空氣品質水準,並顯示於螢幕第一列的上方。 注意:

- (1) 監測儀每次開機,請重新設定時間。(電源移除 時間必須重設)
- (2) 請務必使用正確的電源,否則會損壞監測儀。

# 4.2 測量

監測儀在開機後就開始進行測量,並且每秒鐘更新一次顯示資料。

二氧化碳(CO2)的回應時間是 10 秒,相對濕度的回應時間是 2 秒。如果使用環境有變化(例如溫度降低),二氧化碳(CO2) 感測器需要約 30 秒、濕度感測器需要約 30 分鐘來回應並且進入穩定測量。

注意:不要把監測儀放在距離嘴巴或者其他二氧化碳(CO2)源很近的地方。

# 4.3 記錄測量( TE-702D+系列)

在記錄時,緣色的 LED 燈閃爍。如果用戶設定了高(Hi) 警報值,當監測資料超過警報閥值時,紅色 LED 就會閃爍,以示警報。

# 4.4 二氧化碳(CO2)模式

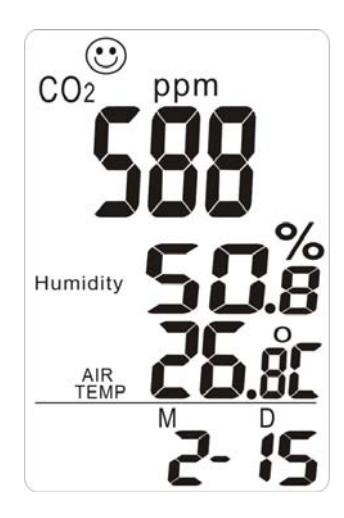

在二氧化碳(CO2)模式時,按 MODE 鍵切換到二氧化碳(CO2)顯示。螢幕第一段將會輪流顯示二氧 化碳(CO2)濃度、最大值、最小值。

長按 MODE 鍵來重置最大值或最小值。如果當前二氧化碳(CO2)值非常接近最大值或最小值,將很難分辨出其中的不同之處。

### 4.5 按 UNIT 鍵選擇溫度單位(℃或°F)

### 5. 校正

### 5.1 ABC (自動基線校正)

監測儀設計有具備 ABC(自動基線校正)功能的高精度 NDIR 二氧化碳(CO2) 感測器,能夠建立自動 基線校正以消除紅外感測器的零位偏移。

監測儀開機後,ABC(自動基線校正)功能總是處於開啟的狀態。ABC(自動基線校正)設定為:開機後,在7.5天連續監測期,這段期間感測器本身讀取到二氧化碳(CO2)最小值時對監測儀自動進行校正。依差異多少得知需校正時間.一般在無人,無植物,沒有空調的密閉空間可為400ppm.

# 5.2 停用 ABC 功能

監測儀默認自動開啟 ABC (自動基線校正)。它假設在七天中的某一時段在測試區域讀取到新鮮空氣含 有大約 400 ppm 水準的二氧化碳 (CO2)。桌上型二氧化碳 (CO2) 監測儀不適合應用在每天 24 小時持 續高濃度二氧化碳 (CO2) 的封閉區域。

比如,如果監測儀位於類似醫院或者便利店這樣的24小時高二氧化碳濃度區域,應該關閉ABC功能, 不宜對監測儀進行高濃度二氧化碳(CO2)進行校正。

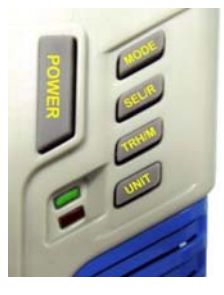

- 步驟 1:長按 POWER 關閉監測儀
- 步驟 2: 按住 MODE+UNIT 不放
- 步驟 3: 再按 POWER 進入 ABC (自動基線校正)功能模式 (螢幕顯示如右)
- 步驟 4:按 SEL/R 選擇 AbcOn 或 off

步驟 5:長按 **TRH/M** 保存。監測儀自動 重新啟動

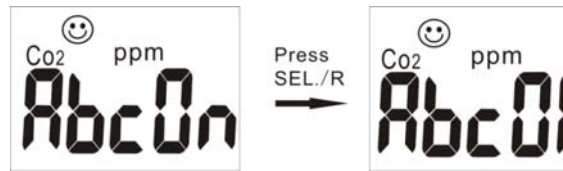

### 5.3手動校正功能

NDIR 二氧化碳(CO2) 感測器,能夠建立自動基線校正以消除紅外感測器的零位偏移。 步驟 1:長按 **TRH/M** 5~10 秒後,儀器會進入自動校正模式。此時儀器螢幕會顯示 CAL12, 即進入倒數 12 小時校正,(TE-702A,TE-702D)或者顯示 CAL60,即進入倒數 60 秒校正(TE-702D+)。 注意:一但進入校正模式即無法解除,需等待倒數完畢後方可正常使用,並且放置於空氣良好之通風 處等待倒數完畢。

### 5.4 背光功能(僅 TE-702D+具此功能)

監測二氧化碳(CO2)時,溫度值和濕度值處於灰色區域,按UNIT鍵並保持5秒鐘,將啟用背光, 再次按UNIT鍵並保持5秒鐘,將關閉背光功能。

## 5.5 資料記錄功能 (TE-702D+)

如果需要記錄二氧化碳(CO2)濃度、溫度和濕度,插入配備的USB資料線,使用資料記錄功能(TE-702D,TE-702D+系列)或使用即時同步記錄功能(TE-702D,TE-702D+型)。 注意:必須先設置日期和時間。將mini USB線插入記錄儀,USB線插入電腦,根據安裝手冊安裝資料記錄儀軟體。

# 5.6 設置日期和時間

監測儀在螢幕的第三列交替顯示當前月份/日期和時鐘/分鐘,交替時間為每16秒。 按 POWER 鍵進入即時時間和日期設置。默認時間格式為24小時制。 儘管記錄儀只顯示月份/日期,仍然也可以設置年份。進入設置模式,按 SEL/R 鍵 進行編輯,或按 TRH/M 鍵進入下一設置項。月份/日期設置完成後,螢幕顯示時鐘 /分鐘,使用同樣的操作進行設置,完成後按 TRH/M 鍵保存和退出。

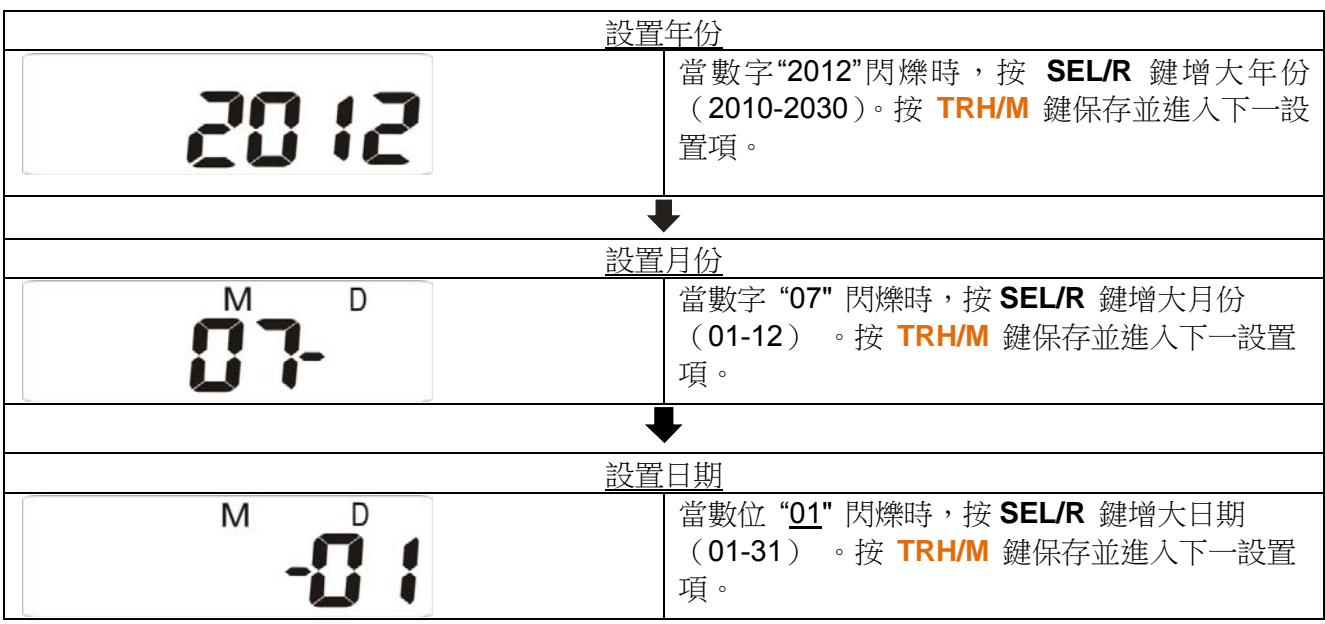

a) 警報設置

設置完當前的日期和時間後,監測儀會在螢幕的第一列顯示"A-on",按 SEL/R 鍵開啟或關閉警報功能。如警報功能開啟,按 TRH/M 鍵保存設置並進入二氧化碳(CO2)警報設置。

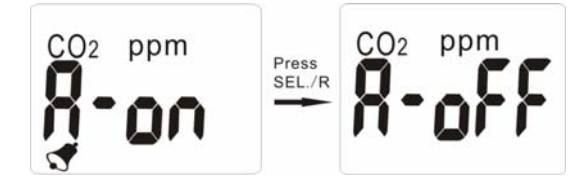

b) 二氧化碳(CO2)警報閥值設置 監測儀將二氧化碳(CO2)濃度 1000 ppm 作為預設值顯示在螢幕第一列。按 SEL/R 鍵變更高濃 度警報閥值。如果按 SEL/R 鍵,數值按個位、十位、百位元到千位元的順序增加。按 TRH/M 鍵 保存設置並返回二氧化碳(CO2)正常監測。

# 5.7 安裝記錄儀

- A. 在 Windows 系統安裝記錄儀驅動 PL2303\_Prolific\_DriverInstaller\_v110.exe 是專用於 Windows 系統的驅動,請按照以下步驟進行安裝:
- 1. 將 CD 插入 CD 驅動器,點擊 PL2303\_Prolific\_DriverInstaller\_v110.exe 進行安裝。
- 2. 安裝進度視窗,選擇安裝儲存檔案路徑視窗
- 3. 安裝結束後,點擊"Finish"完成安裝。

## B. 在 Windows 系統安裝記錄儀軟體

請按照以下步驟安裝軟體:

- 1. 將 CD 插入,點擊" Setup.exe" 檔案進行安裝。
- 2. 點擊"Browse",選擇安裝路徑。
- 3. 然後點擊"Next"繼續安裝。
- 4. 選擇"I accept the License Agreement(s)",然後點擊"Next"。
- 5. 點擊"Next"

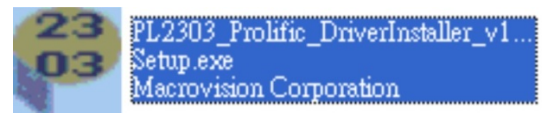

setup.exe

Installer

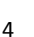

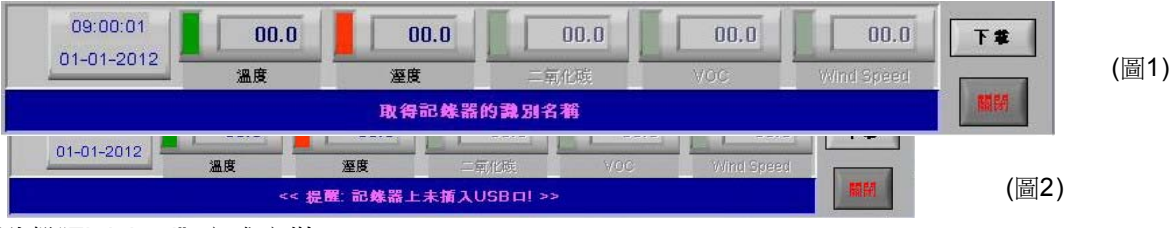

- 6. 點擊"Finished"完成安裝。
- 7. 重新開機 Windows 系統。

### 5.8 在 Windows 系統運行軟體

- 1. 把記錄儀的 USB 連接線插入電腦的 USB 介面。安裝記錄儀的驅動之後,電腦將會自動監測和識 別記錄儀。
- 2. 請至電腦桌面「開始」→「程式集」→「Datalogger」開啟軟體

### 提示:

軟體安裝完成後,將會提示"取得記錄器識別名稱"。(如圖 pic.1)點擊 "設定"進入記錄儀設定。 注意:若軟體下方訊號框出現"提醒 記錄器上未插入 USB 口!!"(如圖 pic.2)。請依照下列步驟進 行連接埠設定

1. 點擊"我的電腦" "內容",在"硬體"頁面點擊"裝置管理員",在列表中的"埠(COM和LPT)"找到 如下紅線標出的已列出的埠"COMx"。

如果是"Prolific USB-to-Serial Comm. Port",意味著記錄儀已經正確連接到電腦。

I

🞐 連接埠 (COM 和 LPT)

- Prolific USB-to-Serial Comm Port (COM6)
- 3. 回到 USB 記錄器軟體畫面。
- 4. 點擊"設定""串口"來選擇在步驟1中看到的連接埠(COM)數字,然後點擊"OK"。

| 💋 USB 記錄器         |         |               |              | 💋 設定 |      |  |
|-------------------|---------|---------------|--------------|------|------|--|
| <u>File V</u> iew | Setting | <u>P</u> rint | <u>H</u> elp | 串口設定 |      |  |
| 2.1.1             | 串口      | 串口            |              |      | 1    |  |
|                   | 記錄      | 設定            |              | 串口號碼 | COW6 |  |
| 記錄器現況             |         | ID1=TE-7020   |              |      |      |  |

注意:在時間設定下模式中,記錄器無法連接 PC 端。請回到正常模式後重新開啟記錄器軟體。

### 記錄儀狀態:

在下載資料前,點擊"記錄器現況"顯示記錄器名稱、點數、取樣時間、單位。

|       | <u>)</u> | 日期                                            | 07-12-2012 | 時間 | 18:19:36 |
|-------|----------|-----------------------------------------------|------------|----|----------|
| 記錄器現況 | ID1=0706 | 8000 點數 (溫度 + 溼度), 取樣時間 = 3 sec., 單位 = 英制(oF) | _          |    |          |

注意:一旦點擊了"下載",將停止記錄。 記錄儀設置:(TE-702D+) 🕖 記錄器設定 - 🗆 🔀 🖉 記錄器設定 - 🗆 🔀 🔏 記錄器設定 基本設定 警報及感測器設定 進階設定 基本設定 警報及感測器設定 進階設定 基本設定 警報及感測器設定 進階設定 低警示值 高響示值 識別名稱 TE-702D 32000 12:35:40:35:85 **50.0** (Max, 20 charactors) 0 取樣時間(時:分:秒) 確認 取消 95.0 啓動模式 即刻記錄 選擇記錄範圍 /即刻記錄 記錄日期 08-13-2012 **啓動記錄日期** 同步傳輸 ☑ 温度 按鍵啓動 記錄時間 10:35:03 啓動記錄時間 ☑ 溜度 時程記錄 確認 取消 E CO2 單位 1 公制(oC) Sensor 4 確認 取消 嗣朋 □□□ 開啓 確認 ₩ Sensor 5

(圖三)

(圖四)

(圖五)

基礎:(圖3)

1: ID 設置

設置:(圖5)

例如:

3: 選擇單位

## 2: 當前日期/時間

輸入最多 20 個字母來命名記錄儀,點擊"確認"。(亦可輸入中文)

記錄器軟體已自動均分二氧化碳.溫度.濕度記憶。(總筆數平均)

a)選擇記錄取樣時間:"小時(1~6)","分(0~59)","秒(0~59)"。

請輸入:06-08-2012、15:10:00

正常流程軟體易出現錯誤。

SEL/R,即可開始記錄。

定記錄模式。完成設定後左下角"Logging"字樣顯示。

選擇溫度單位公制°C/英制°F",確認後點擊"確認"。

時程記錄:選擇時程記錄時,日期與時間請輸入完整的年月日及時分秒。 例如:2012年06月08日,下午3點10分00秒

**同步傳輸**:(電腦和記錄儀保持連接),軟體畫面左下角綠色風扇閃爍。

定參數等 就可以按下記錄儀的按鍵繼續記錄.

系統自動顯示電腦的當前日期和時間,點擊"確認"。

1: 設置採樣點(K=記憶體範圍內 1,000 的倍數)

即刻記錄:按下"確認"立即啟動

2: 設置取樣時間和開始記錄模式

b) 選擇開始記錄模式:

請在每次進入設定時務必按下"確認"否則記錄時間將會無法與電腦同步 (注意:時程記錄的日期和時間以電腦的當前日期和時間作為參考。)

**32K** 記憶體可以儲存 16K 溫度+16K 溼度 或 32K 溫度/濕度(自動依照感測器數量均分) 若在(TE-702D+機種)"同步記錄" 最多可記憶 64,000 點, 點擊"OK"確認採樣點和參數

選擇同步記錄模式開始記錄後若想停止請照正常流程:停止→下載→關閉.若未按照

錄,資料記載完畢,不會覆蓋最早記憶。可隨時長按 SEL/R 停止記錄,停止記 錄後需下載資料才可重新記錄。資料下載後,若不需重新設定,只需長按

按鍵啟動:長按 SEL/R 鍵開啟"按鍵啟動"模式, 待綠色 LED 燈閃爍立即放開按鍵表示開始記

**重複記錄:**(記憶體滿後,會自動覆蓋最初的記憶,直到按"下載"。若想繼續記錄不需重新設

以上撰定記錄模式(除按鍵啓動及同步傳輸外),均在設定書面上按"確認"後,記錄儀開始執行所設

6

1: 咸測記錄設置

注意:請勿在設定畫面下直接關閉軟體主畫面視窗,容易造成軟體畫面無法回應

# 5.9 記錄儀功能 (TE-702D+)

下載數據:

點擊"下載"按鈕,資料將在數秒內下載,完成後儀器螢幕上"Logging"字樣消失、圖表自動顯示。 注意:如果不希望停止記錄,請不要點擊"下載",一旦按"下載"鍵就必須進入設定重新設定機器才 會啟動記錄功能。可以點擊"記錄器現況"查看記錄點。

### 資料區 / 消息區:

在"下載"按鈕旁是顯示感測器參數值的資料區,在"關閉"按鈕旁是"提示和警告"消息區。

### 檢索檔:

點擊"開啟"來選擇已儲存的檔案和讀入檔案相對的圖表。

### 保存資料:

點擊"存檔"來保存為 txt 文檔。

### 列印圖表:

點擊"列印"列印圖表。按照以下的列印設置來列印全螢幕圖表,點擊"OK"列印 PDF 文檔。

### 查看資料表格:

點擊"檢視"查看詳細的資料表格。

### 列印表格資料:

點擊表格資料,螢幕顯示記錄範圍,輸入開始和結尾數(如:1~500或200~1000,或保留空白列印所有資料)。

### 放大/縮小/移動:(TE-702D+)

按住 CRTL 然後點擊滑鼠左鍵,讀值曲線可放大,按住 CRTL 然後點擊滑鼠右鍵,讀值曲線可縮小。 按住 CRTL+SHIFT 點擊滑鼠左鍵 可移動曲線畫面。 備註:可調整線條顏色使畫面回覆原始大小。

### 線條顏色選擇:(TE-702D+)

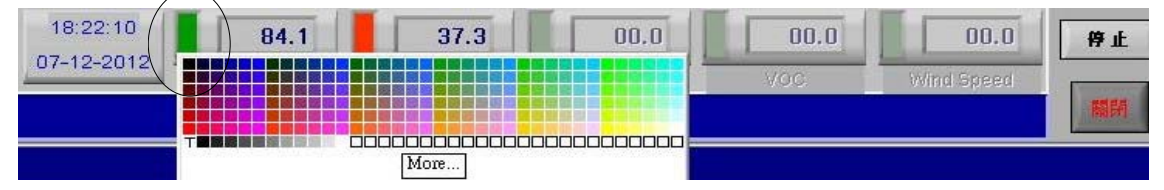

1. 點擊讀數(溫度、數度、二氧化碳)旁的顏色塊,下方顯示色塊。

2. 移動滑鼠查看和選擇顏色。

3. 點擊顏色,選定顏色將體現在線條和顏色塊上。

### 有關同步傳輸的差異:

### A) 可設定的同步傳輸模式 (TE-702D+):

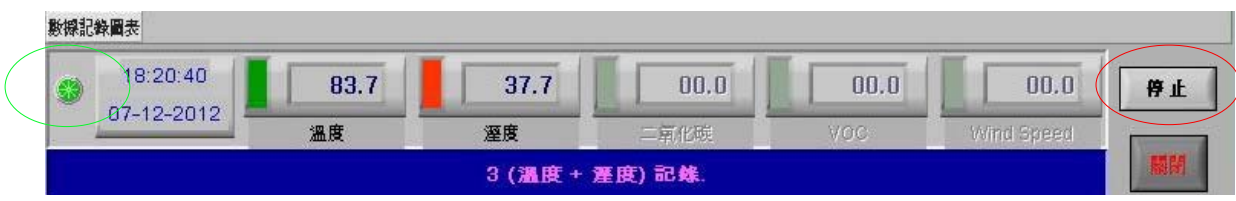

- 設置即時同步傳輸模式後,記錄儀開始記錄,在記錄資料點時,左角的風扇圖示閃爍綠色。最高可記錄到 64000 筆,超過即會覆蓋最原始數據。記錄時間可設定1秒~6小時。
- 選擇即時開始模式後,右角顯示"下載"被替換為"停止"。
  點擊"停止"停止即時記錄。同步傳輸的資料曲線,(選定取樣時間後按下確認鍵即開始傳輸資料),若選擇筆數較多,每筆點狀的資料數據會不易清楚顯現.選擇曲線顏色,點狀虛線將變成實線.
  (注意:開始同步傳出模式後,若要停止記錄請依照正常流程:停止→下載→關閉,離開軟體否則軟體易出

現錯誤)

### B) 簡易的同步傳輸模式 (TE-702D+):

- 儀器連接上電腦 USB 孔後,開啟 Online logging 軟體畫面為綠色軟體畫面,軟體會自動開始上 傳數據,數據最多上傳到 64000 筆,若超過即會蓋過最原始數據。<a href="https://doi.org/10.15.20">bttps://doi.org/10.15.20</a> 秒為單位 (5.10.15.20 秒…)
- 2. 備註:連接電腦並開啟軟體畫面後若無動作,請確認連接埠設定(P.5 提示)

### 6. 故障排除

錯誤代碼:

- E-1:二氧化碳(CO2) 感測器故障
- E-3:溫度感測器故障
- E-5:工作温度太低

- E-2:濕度感測器故障
  - E-4:工作溫度太高
  - E-6:其他硬體故障

注意:如果螢幕顯示上述錯誤代碼,請聯繫當地經銷商以取得技術支持。自行拆卸不負維修責任.機器有黏合裝置,拆卸則保固無效.

### 7. <u>RS-485 ID 設置(TE-701R)</u>

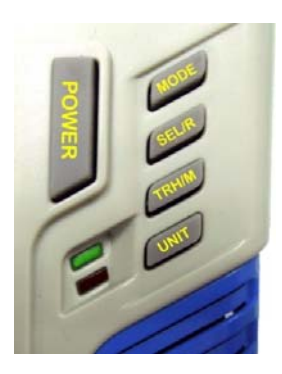

- 步驟 1:斷開電源(拔掉電源) 關閉監測儀
- 步驟 2: 按住 UNIT 不放再插上電源
- 步驟 3:按 SEL/R 調整數字(向上調整),按 TRH/M 調整數字(向下調整) (螢幕顯示如下)可設置編號 0~255

# 8-01 🚟 8-02

步驟 4:長按 UNIT 2 秒儲存設定值 步驟 5:重新接上電源

### 8. RELAY 不帶電乾接點警報設置(TE-702A)

步驟1:回到5.5設置日期和時間選功能設定選項。

步驟 2: 按 TRH/M 到警報設置

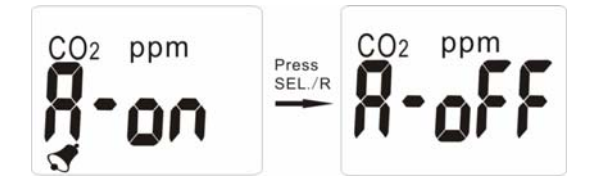

監測儀會在螢幕的第一列顯示 "A-on",按 SEL/R 鍵開啟或關閉警報功能。如警報功能開啟,按 TRH/M 鍵保存設置並進入二氧化碳(CO2)警報設置。

監測儀將二氧化碳(CO2)濃度 1000 ppm 作為預設值顯示在螢幕第一列。按 SEL/R 鍵變更高濃度警報閥值。如果按 SEL/R 鍵, 數值按個位、十位、百位元到千位元的順序增加。按 TRH/M 鍵保存設置並返回二氧化碳(CO2)正常監測。

### 9. <u>規格</u>

| 三合一壁掛/桌面兩用型二氧化碳計    |                               |                |                                             |  |  |  |
|---------------------|-------------------------------|----------------|---------------------------------------------|--|--|--|
| 機種                  | TE-701R                       |                | TE-702D+                                    |  |  |  |
| 二氧化碳高警示值設定          |                               | 7              | 有                                           |  |  |  |
| <b>警</b> 示 (LED 亮燈) | 有                             |                |                                             |  |  |  |
| 溫度範圍                | -10.0~50.0°C                  |                |                                             |  |  |  |
| 精度                  | ±0.6°C                        |                |                                             |  |  |  |
| 濕度範圍                | 10^                           | ~90%RH         | 0%~100%RH                                   |  |  |  |
| 解析度                 | 0.1%RH                        |                |                                             |  |  |  |
| 精度                  | ±5%RH(在 25℃,10~90%RH,其他±7%RH) |                |                                             |  |  |  |
| CO2 測量範圍            | 0~9999ppm                     |                |                                             |  |  |  |
| 解析度                 | 1ppm                          |                |                                             |  |  |  |
| 精度                  | ±50ppm+5% RDG                 |                |                                             |  |  |  |
| 背光                  |                               | 無              | 有                                           |  |  |  |
| 最高記憶點數              |                               | 無              | 32000                                       |  |  |  |
| 記錄啟動模式( PC 設定)      | 無                             |                | 預約時程、立刻、按鍵啟動/關閉、<br>同步傳輸                    |  |  |  |
| 其他設定                | RS-485 通訊                     | (MODBUS 介面)    | ID、日期及時間、單位、記憶總筆<br>數、取樣時間、高濃度警示、記錄<br>參數選擇 |  |  |  |
| 電源                  | 9 V AC/                       | DC 變壓器         | 9 V AC/DC 變壓器                               |  |  |  |
| 工作溫度及濕度             | 0~50°C , <80%RH               |                |                                             |  |  |  |
| 尺寸                  | 109x95x55 mn                  | n ( 高 x 寬 x 厚) | 109x95x27 mm ( 高 x 寬 x 厚)                   |  |  |  |
| 感測器壽命               | 通常情况下,大氣環境中自動校正開啟,感測器壽命為15年   |                |                                             |  |  |  |
| USB 介面              |                               | 無              | 有(記錄器)                                      |  |  |  |
| 電池                  |                               | 無              | 有                                           |  |  |  |
| 配件                  | 說明書、變壓器                       | 聲、₨-485 輸出線    | 說明書、變壓器、軟體 CD、USB 連<br>接線                   |  |  |  |

### 10. <u>保修</u>

自購買之日起,本產品保固壹年。本保修條款不適用於用戶進行以下的操作:不當操作、過度使用、忽略變更、錯誤接線、不正確維護或維修、私自修改等導致的損壞、超出規格的操作等導致的破壞。

壹年保固不適用於附件(不在保修範圍內)。不接受由於以下原因產生的索賠:不正確使用(包括應用於說明書中沒有提及的特殊場合)、與不相容的附件或設備的不當組合、由無相關技能或未授權人員進行的維修嘗試。